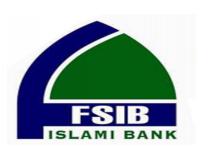

# **User Manual**

## **Tax Return Document Submission**

For

First Security Islami Bank Ltd. (FSIBL)'s Customer

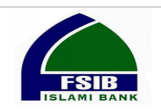

#### Step 1: Tax Return Document Submission Menu

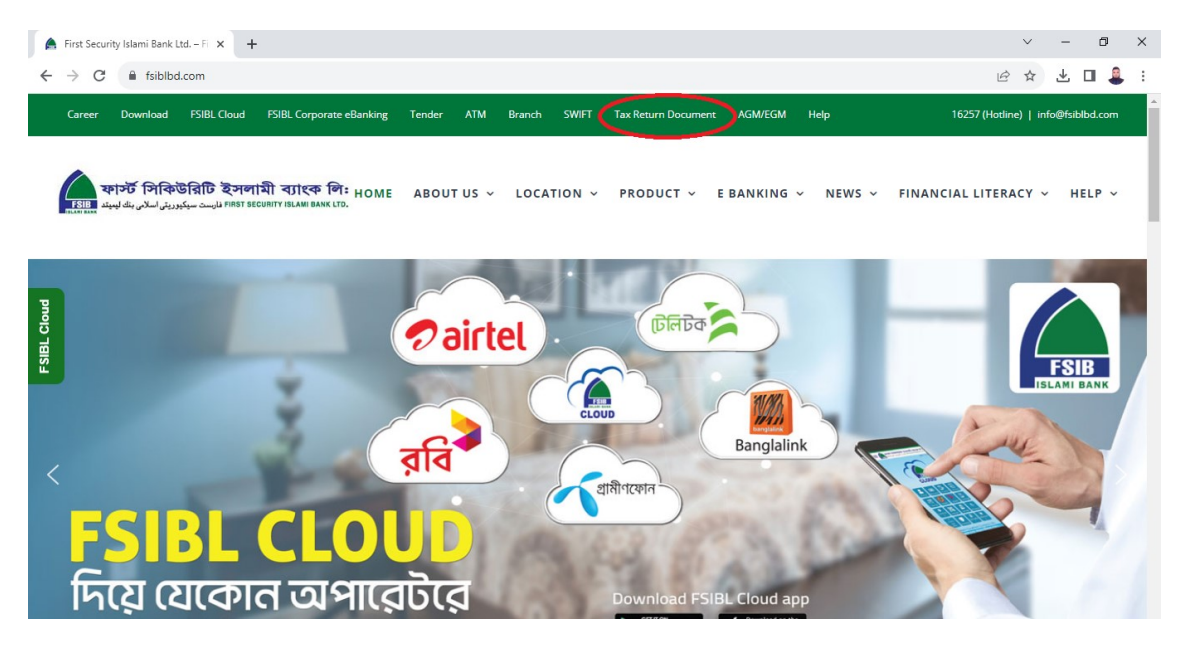

Need to click on Tax Return Document menu.

#### Step 2: Popup menu

The customer needs to agree the term & condition by clicking "I Agree with Term & Condition".

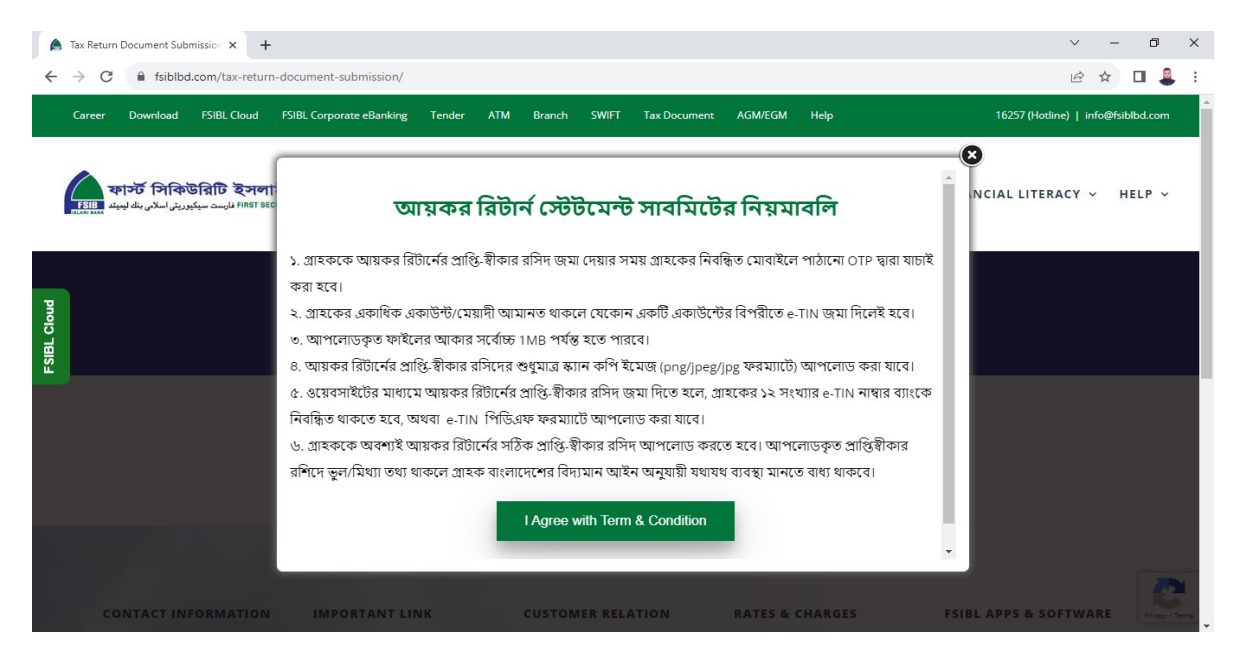

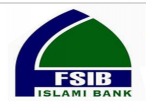

### Step 3: Tax Document Submission Login

| → C a trdms.fsiblbd.com/trdms/f?p=100:9999:156286289 | 02/27                                                                                                    |             |
|------------------------------------------------------|----------------------------------------------------------------------------------------------------|-------------|
|                                                      | 93437                                                                                                    | 아 순 ☆ 🗖 鼻 : |
|                                                      | OTP has been sent to your registered mobile no.                                                                                                    |             |
|                                                      | Tax Return Document Submission                                                                                                    |             |
|                                                      | Instructions: After inserting your valid FSIBL A/c and simple<br>summation, please click on OTP field. An OTP (One Time<br>Password) will be sent to your registered mobile no as login<br>credential.<br>Username |             |
|                                                      | □ 017712100000122<br><b>:2 + 7=?</b><br>□ 9                                                                                                    |             |
|                                                      | Password   Remember username                                                                                                    |             |

You have to insert your FSIBL 15-digit A/c number and simple calculation. An OTP will be sent to your registered mobile no.

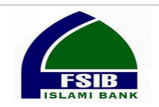

#### **Step 4: Tax Document Submission**

You need to input all information and upload the documents here then click to submit button for submission of your documents.

|                                                              |           |                                                           |        |                                                     | $\sim$  | -      | ٥    |
|--------------------------------------------------------------|-----------|-----------------------------------------------------------|--------|-----------------------------------------------------|---------|--------|------|
| → C  trdms.fsiblbd.com/trdms/f?p=100:3:15628                 | 6289934   | 37:::3::&success_msg=VGF4IHJIdHVybiBkb2N1bWVudCBzdWJta    | aXNza\ | W9uIHN1Y2NIc3NmdWxseSBkb25I.,Lg%2FGb1I              | Ê       | ☆      | •    |
| Tax Return Document Management System                        |           |                                                           | Тах    | return document submission succe                    | ceful   | ly doi | 10   |
| y Return Document Subr                                       | nice      | ion Form                                                  | 147    | Tetum document submission succe                     | ssiun   | y uoi  | ie.  |
| ix Return Document Subi                                      | 11155     |                                                           |        |                                                     |         |        |      |
| .B: Customer must upload correct receipt of incom            | ne tax re | eturn. In case of incorrect/false information in the uplo | oaded  | l acknowledgment receipt, the customer v            | vill be | bound  | l to |
| ke appropriate action as per existing land of law.           |           |                                                           |        |                                                     |         |        |      |
| Account Number (15 dinite)                                   |           | Gutomar ID                                                |        | Account Title                                       |         |        |      |
| 017712100000122                                              |           | 0002415816                                                |        | MD. ISHAK                                           |         |        |      |
| TIN No.<br>389545517620                                      |           | Assessment Year<br>2023-2024                              | ~      | Submission Date<br>8/08/2023                        |         |        |      |
| Tax Zone                                                     |           | Tax Circle<br>086                                         |        | Tax Submission Serial No.<br>129                    |         |        |      |
| 04                                                           |           |                                                           |        |                                                     |         |        |      |
| 04<br>N Certificate(Max. 1 MB), (If not submitted to branch) |           | Acknowledgement Slip Front Page (Max. 1 MB)               |        | Acknowledgement Slip Back Page(Max. 1 MB), (If any) |         |        |      |

#### Step 5: Logout from the application

🚔 Tax Return Document Submission 🗙 🕂 o ×  $\sim$ \_ 🗧 🔆 C 🔒 trdms.fsiblbd.com/trdms/Rp=100:34981308517701:::3:&success\_msg=VGF41HJdHVybiBkb2N1bWVudC8zdWJtaXNzaW9ulHN1Y2Nic3NmdWxse5Bkb25LLg%2Fzt... 🖻 😒 🗖 💄 : Tax Return Document Management System **Tax Return Document Submission Form** N.B: Customer must upload correct receipt of inco take appropriate action as per existing land of law e tax return. In case of incorrect/false information in the uploaded acknowledgment receipt, the c nd to Account Number (15 digits) Customer ID Account Title 017712100000122 0002415816 MD. ISHAK TIN No. Submission Date Assessment Yea 2023-2024 389545517620 Tax Zone Tax Circle Tax Submission Serial No. TIN Certificate(Max. 1 MB), (In Acknowledgement Slip Fi Acknowledgement Slip Back Page(Max. 1 MB), (If any Choose File Choose File Choose File Submit Copyright © 2022 - 2023, Powered By : Software Te

You need to logout after submitting your documents to the bank.

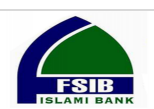